## МОДЕЛИРОВАНИЕ ИМПУЛЬСНЫХ ИСТОЧНИКОВ ПИТАНИЯ В ПРОГРАММЕ SPEEDFIT 2.0 DESIGN SIMULATOR

Встатье приведена краткая информация о программе моделирования силовых имульсных преобразователей, построенных а основе SiC-транзисторов. Приведены результаты моделирования понижающего DCDCпреобразователя при различных частотах коммутации ключей и различных топологиях схемы преобразователя. Результаты моделирования позволяют осуществлять обоснованный выбор конфигурации преобразователей за очень короткое время.

В. Макаренко

### Компания Cree, ведущий мировой поставщик изделий из карбида кремния (SiC), в том числе лучших в своем классе SiC MOSFET, диодов Шоттки и модулей, представила бесплатный онлайн-инструмент для моделирования схем, который позволяет инженерам-разработчикам силовой электроники моделировать и оценивать эффективность силовых устройств на основе SiC, а также помогает выбрать наиболее эффективное устройств SiC для каждого приложения [1,2].

Разработанная с использованием веб-платформы моделирования PLECS от Plexim, новая программа моделирования SpeedFit 2.0 Design Simulator имеет простой, интуитивно понятный интерфейс, который могут использовать инженеры-конструкторы силовой электроники. Программа может быть использована для моделирования работы силовых преобразователей DC/DC, AC/DC или DC/AC на основе SiC. Программа SpeedFit 2.0 Design Simulator позволяет контролировать формы сигналов напряжения и тока, время переключения силовых ключей, потери в элементах схемы и максимальную температуру перехода силовых ключей и диодов.

Пользователи могут выбрать топологию, указать устройство SiC или выбрать его из библиотеки, определить параметры термоинтерфейса и метод охлаждения, и быстро получить результаты моделирования. Инструмент моделирования SpeedFit 2.0 Design Simulator также позволяет пользователям определять значения пассивных компонентов схемы и сформировать отчет по результатам моделирования. В результате моделирования пользователь получает не принципиальную схему всего

### MODELING SWITCHING POWER SUPPLIES IN THE SPEEDFIT 2.0 DESIGN SIMULATOR PROGRAM

Abstract - The article provides a summary of the simulation program of force-in-law converters, built and based SiC transistors. The results of simulation of a lowering DCDC converter at different frequencies of key switching and various topologies of the converter scheme are given. The simulation results allow you to make a reasonable choice of converter configuration in a very short time.

V. Makarenko

ЭКиС

устройства, а функциональную с рассчитанными параметрами силовой части.

Для упрощения освоения приемов работы с помощью SpeedFit 2.0 Design Simulator можно воспользоваться библиотекой готовых примеров силовых устройств [3], спроектированных с помощью программы, и руководством пользователя [4]. Краткое описание возможностей программы можно найти в [5,6].

Основные возможности программы [4]:

• типы преобразователей DC/DC, AC/DC, DC/AC

 DC/DC-преобразователи: повышающий, понижающий, повышающе-понижающий, 3-х уровневый повышающий

♦ диапазон входных напряжений DC/DC-преобразователей 10...1700 В

♦ диапазон выходных напряжений DC/DC-преобразователей 10...1700 В

 ♦ диапазон выходной мощности DC/DC-преобразователей от 100 Вт до 300 кВт

 частота коммутации силовых ключей от 1 до 500 кГц

 DC/DC-преобразователи: двунаправленный CLLC, полный мост с фазовым сдвигом, LLC резонансный конвертер

 ◆ диапазон входных напряжений для LLC/CLLC от 100 до 1700 В, для моста с фазовым сдвигом от 250 до 850 В

◆ диапазон выходных напряжений для LLC/CLLC от 100 до 1700 В, для моста с фазовым сдвигом от 250 до 750 В

♦ выходная мощность для LLC/CLLC от 100 Вт до 300 кВт, для моста с фазовым сдвигом от 2 до 100 кВт

ЭКиС

◆ частота коммутации ключей для LLC/CLLC от 10 до 100 кГц, для моста с фазовым сдвигом от 50 до 500 кГц (максимальное мертвое время 15% от длительности импульса управления ключом)

• AC/DC-преобразователи: однофазный двухуровневый AFE, однофазный трехуровневый NPC AFE, трехфазный двухуровневый AFE, трехфазный трехуровневый NPC AFE, трехфазный трехуровневый AFE T-типа, трехфазный выпрямитель Vienna, с бестрансформаторным д ым выходом, повышающий выпрямитель с корректором коэффициента мощности

- диапазон входных напряжений 10...1700 В
- диапазон выходных напряжений 10...1700 В
- выходная мощность от 100 Вт до 300 кВт
- частота коммутации ключей от 1 до 500 кГц
- частота входного напряжения от 40 до 250 Гц

 DC/AC-преобразователи: однофазный двухуровневый инвертор, однофазный трехуровневый NPC-инвертор, трехфазный двухуровневый инвертор, трехфазный трехуровневый NPC-инвертор, трехфазный трехуровневый инвертор Т-типа

диапазон входных напряжений 10...1700 В

♦ диапазон выходных напряжений (среднеквадратическое значение)10...1700 В

- выходная мощность от 100 Вт до 300 кВт
- коэффициент мощности от 0.5 до 1
- частота коммутации ключей от 1 до 500 кГц
- частота выходного напряжения 40...250 Гц.

Для доступа к программе необходимо обратиться на страницу https://www.wolfspeed.com/speedfit/. На первой странице (рис. 1) пользователю предлагается выбрать тип преобразователя. Для примера рассмотрим процесс проектирования DC/DC-преобразователя мощностью 1 кВт с выходным напряжением 12 В.

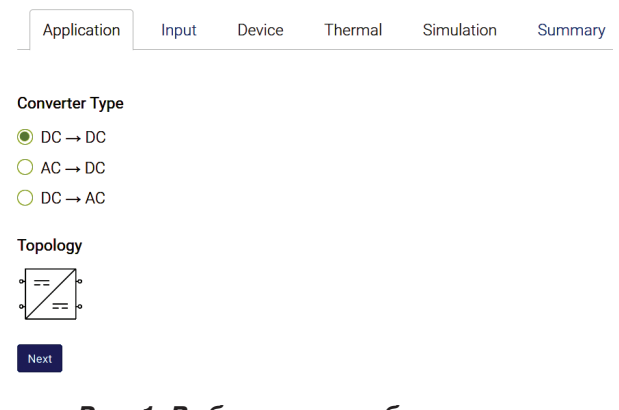

Рис. 1. Выбор типа преобразователя для моделирования

В нижней части окна располагается кнопка **Next**, после нажатия на которую открывается вкладка **Input** (рис. 2), на которой необходимо задать параметры преобразователя. Зададим входное напряжение 24 В, выходное – 12 В, частоту коммутации ключей 200 кГц и выходную мощность 1000 Вт.

После нажатия кнопки **Next** осуществляется переход на вкладку **Device** (рис. 3), на которой необходимо выбрать либо полевой транзистор SiC, либо модуль.

Пользователю предлагается выбрать полевые транзисторы и диоды, либо модули, содержащие эти компонента. Для каждого из предлагаемых приборов доступна ссылка на загрузку Datasheet. Кроме выведенных на экран, можно выбрать и другие приборы, поставив птичку в окошке **Show all available modules** (или транзисторов, или диодов). Кроме выбора прбора необходимо задать число параллельно включенных транзисторов или модулей. В окне также выводится информация о сопротивлении внешнего резистора, включенного в цепь затвора.

Параметры для теплового расчета задаются на вкладке **Thermal** (рис. 4).

Пользователь может задать тип системы охлаждения и ее тепловые характеристики. Расчет производится для случая, когда все полупроводниковые приборы смонтированы на одном радиаторе. На радиаторе можно установить дополнительный источник тепла (например, вспомогательный конвертер для питания элементов схемы). Кроме того, можно задать сопротивление теплового интерфейса. Тепловое моделирование может производиться либо при изменяющейся температуре радиатора, либо при фиксированной (окошко Heatsink temperature T<sub>h</sub>). В случае моделирования при изменяющейся температуре радиатора необходимо задать тепловое сопротивление (Thermal resistance **R**<sub>th,ha</sub>), постоянную времени радиатора (**Heatsink** time constant  $\tau_{ha}$ ), дополнительные источники тепла на радиаторе (Additional heat source on heatsink P<sub>add</sub>)и температуру окружающей среды (Ambilent temperature T<sub>amb</sub>).

После нажатия кнопки **Next** осуществляется переход на вкладку **Simulation** (рис. 5).

На рис. 5 выводится топология схемы выбранного DC/DC-преобразователя с рассчитанными параметрами пассивных компонентов. Для получения результатов моделирования преобразователя необходимо нажать кнопку **Simulate**. Результат моделирования приведен на рис. 6.

## МОДЕЛИРОВАНИЕ ЭЛЕКТРОННЫХ УСТРОЙСТВ

ЭКиС

|   | put voltage                                                                                                    |                   | C                           | output voltag                                                                                                    | e                                                                                                |                                                                                                    | Rated                                                              | d output | power S <sub>o</sub>                                                                                                    |
|---|----------------------------------------------------------------------------------------------------|-------------------|-----------------------------|----------------------------------------------------------------------------------------------------|--------------------------------------------------------------------------------------------------|----------------------------------------------------------------------------------------------------|--------------------------------------------------------------------|----------|----------------------------------------------------------------------------------------------------|
| 2 | 24 V                                                                                                    |                   |                             | 12                                                                                                    | V                                                                                                |                                                                                                    | 100                                                                | 0        | W                                                                                                    |
| V | witching frequency                                                                                                    | Fsw               |                             |                                                                                                    |                                                                                                  |                                                                                                    |                                                                    |          |                                                                                                    |
| 2 | 200 kHz                                                                                                    |                   |                             |                                                                                                    |                                                                                                  |                                                                                                    |                                                                    |          |                                                                                                    |
|   | - <b>1</b> - <b>1 1 1</b>                                                                                                    |                   |                             |                                                                                                    |                                                                                                  |                                                                                                    |                                                                    |          |                                                                                                    |
|   | Duck convertor                                                                                                    |                   |                             |                                                                                                    |                                                                                                  | 님                                                                                                    | MOSFET                                                             |          |                                                                                                    |
|   | Buck-boost converter                                                                                                    | erter             |                             |                                                                                                    | Input     voltage                                                                                |                                                                                                    |                                                                    | -        | · · · · ·                                                                                                    |
|   | Synchronous Bud                                                                                                    | ck                |                             |                                                                                                    |                                                                                                  | z                                                                                                    | 5 Diode                                                            | + 3      | Output voltage                                                                                                    |
|   |                                                                                                    |                   |                             |                                                                                                    |                                                                                                  |                                                                                                    |                                                                    |          |                                                                                                    |
|   |                                                                                                    |                   |                             |                                                                                                    |                                                                                                  |                                                                                                    |                                                                    |          |                                                                                                    |
| E | Back Next                                                                                                    |                   |                             |                                                                                                    |                                                                                                  |                                                                                                    |                                                                    |          |                                                                                                    |
|   |                                                                                                    |                   |                             |                                                                                                    |                                                                                                  |                                                                                                    |                                                                    |          |                                                                                                    |
|   | Рис. 2. І                                                                                                    | Вкла              | цка зада                    | ания пар                                                                                                    | раметр                                                                                           | ов пр                                                                                                    | реобраз                                                            | оват     | еля                                                                                                    |
| n | lication Input                                                                                                    | Dev               | ice Ther                    | mal Sim                                                                                                    | ulation                                                                                          | Summa                                                                                                    | rv User (                                                          | Guide    |                                                                                                    |
|   | inoution input                                                                                                    | Der               |                             | indi oirri                                                                                                    | diation                                                                                          | ournina                                                                                                    |                                                                    | Juide    |                                                                                                    |
|   |                                                                                                    |                   |                             |                                                                                                    |                                                                                                  |                                                                                                    |                                                                    |          |                                                                                                    |
| n | g voltage: 24 V                                                                                                    |                   |                             |                                                                                                    |                                                                                                  |                                                                                                    |                                                                    |          |                                                                                                    |
| e | e current: 83.3 A                                                                                                    |                   |                             |                                                                                                    |                                                                                                  |                                                                                                    |                                                                    |          |                                                                                                    |
| 1 | mended MOSFETs                                                                                                    |                   |                             |                                                                                                    |                                                                                                  | Show a                                                                                                    | ll available M(                                                    | OSFETs   |                                                                                                    |
|   | Part Number                                                                                                    |                   | VD                          | S R <sub>DS on</sub>                                                                                                    | (mΩ)                                                                                             | ID                                                                                                    | Datasheet                                                          |          |                                                                                                    |
|   | C3M0015065D                                                                                                    | new               | 65                          | 0 15                                                                                                    |                                                                                                  | 96                                                                                                    |                                                                    |          |                                                                                                    |
|   | C3M0015065K                                                                                                    | new               | 65                          | 0 15                                                                                                    |                                                                                                  | 96                                                                                                    |                                                                    |          |                                                                                                    |
|   |                                                                                                    |                   |                             |                                                                                                    |                                                                                                  |                                                                                                    |                                                                    |          |                                                                                                    |
|   |                                                                                                    |                   |                             |                                                                                                    |                                                                                                  |                                                                                                    |                                                                    |          |                                                                                                    |
|   |                                                                                                    |                   |                             |                                                                                                    |                                                                                                  |                                                                                                    |                                                                    |          |                                                                                                    |
| 1 | mended Diodes                                                                                                    |                   |                             |                                                                                                    |                                                                                                  | Show                                                                                                    | w all available                                                    | diodes   |                                                                                                    |
| 1 | mended Diodes<br>Part Number                                                                                                    |                   |                             | V <sub>RRM</sub>                                                                                                    | l <sub>F</sub>                                                                                   | Shov                                                                                                    | w all available<br>asheet                                          | diodes   |                                                                                                    |
|   | mended Diodes<br>Part Number<br>C3D20060D                                                                                                    |                   |                             | V <sub>RRM</sub><br>600                                                                                                    | I <sub>F</sub><br>20                                                                             | Data                                                                                                    | w all available<br>asheet                                          | diodes   |                                                                                                    |
|   | mended Diodes<br>Part Number<br>C3D20060D<br>C3D20065D                                                                                                    |                   |                             | V <sub>RRM</sub><br>600<br>650                                                                                                    | ا <del>د</del><br>20<br>20                                                                       | Show<br>Data                                                                                                    | w all available<br>asheet                                          | diodes   |                                                                                                    |
|   | mended Diodes<br>Part Number<br>C3D20065D<br>C3D20065D n                                                                                                    | new               |                             | V <sub>RRM</sub><br>600<br>650<br>650                                                                                                    | l⊧<br>20<br>20<br>20                                                                             | Show<br>Data                                                                                                    | w all available<br>asheet                                          | diodes   |                                                                                                    |
|   | Part Number       C3D20060D       C3D20065D       E3D20065D       C6D20065D                                                                                                    | new               |                             | V <sub>RRM</sub><br>600<br>650<br>650<br>650                                                                                                    | l⊭<br>20<br>20<br>20<br>20<br>20                                                                 | Show                                                                                                    | w all available<br>asheet                                          | diodes   |                                                                                                    |
|   | Part Number<br>C3D20060D<br>C3D20065D<br>E3D20065D n<br>C6D20065D n<br>CVFD20065A                                                                                                    | new               |                             | V <sub>RRM</sub><br>600<br>650<br>650<br>650<br>650                                                                                                    | le<br>20<br>20<br>20<br>20<br>20<br>20<br>20                                                     | Show<br>Data<br>C<br>C<br>C<br>C<br>C<br>C<br>C<br>C<br>C<br>C<br>C<br>C<br>C<br>C<br>C<br>C<br>C<br>C                                                                                                    | w all available<br>asheet                                          | diodes   |                                                                                                    |
|   | Part Number           C3D20060D           C3D20065D           C3D20065D           C6D20065D           CVFD20065A           E3D30065D                                                                                                    | new<br>new<br>new |                             | V <sub>RRM</sub><br>600<br>650<br>650<br>650<br>650<br>650                                                                                                    | ⊧<br>20<br>20<br>20<br>20<br>20<br>20<br>30                                                      | Show                                                                                                    | w all available<br>asheet                                          | diodes   |                                                                                                    |
|   | Part Number           C3D20060D           C3D20065D           C3D20065D           C3D20065D           C4D20065D           C4D20065D           C4D20065D           C4D20065D           C5D50065D                                                                                                    | new<br>new<br>new |                             | V <sub>RRM</sub><br>600<br>650<br>650<br>650<br>650<br>650<br>650                                                                                                    | l⊧<br>20<br>20<br>20<br>20<br>20<br>20<br>20<br>30<br>50                                         | Show<br>Data<br>Cal<br>Cal<br>Cal<br>Cal<br>Cal<br>Cal<br>Cal<br>Cal<br>Cal<br>Ca                                                                                                    | w all available<br>asheet                                          | diodes   |                                                                                                    |
|   | Part Number           C3D20060D           C3D20065D           E3D20065D           C6D20065D           CVFD20065A           E3D30065D           E3D30065D                                                                                                    | new<br>new        |                             | V <sub>RRM</sub><br>600<br>650<br>650<br>650<br>650<br>650<br>650                                                                                                    | וּ<br>20<br>20<br>20<br>20<br>20<br>20<br>30<br>30<br>50                                         | Show<br>Data<br>C<br>C<br>C<br>C<br>C<br>C<br>C<br>C<br>C<br>C<br>C<br>C<br>C<br>C<br>C<br>C<br>C<br>C                                                                                                    | w all available<br>asheet                                          | diodes   |                                                                                                    |
|   | Part Number           C3D20060D           C3D20065D           C3D20065D           C6D20065D           CVFD20065A           E3D30065D           C5D50065D                                                                                                    | new<br>New        |                             | V <sub>RRM</sub><br>600<br>650<br>650<br>650<br>650<br>650                                                                                                    | ⊧<br>20<br>20<br>20<br>20<br>20<br>20<br>30<br>50                                                | Show                                                                                                    | w all available<br><mark>asheet</mark><br>all available m          | diodes   |                                                                                                    |
|   | mended Diodes Part Number C3D20060D C3D20065D C6D20065D CVFD20065A C5D50065D C5D50065D C4D20065D C4D200650 C4D20065C C4D20065C C4D20065C C4D20065C C4D20065C C4D20065C | new<br>new<br>new | Vo                          | V RRM<br>600<br>650<br>650<br>650<br>650<br>650<br>650                                                                                                    | lε<br>20<br>20<br>20<br>20<br>20<br>20<br>20<br>30<br>50<br>50                                   | Show                                                                                                    | w all available<br>asheet<br>all available m<br>Datasheet          | diodes   | 10-10-10-10-10-10-10-10-10-10-10-10-10-1                                                                                                    |
|   | mended Diodes Part Number C3D20060D C3D20065D C6D20065D CVFD20065A CVFD20065A C5D50065D C5D50065D mended Modules Part Number CAB011M12FM3                                                                                                    | new<br>new<br>new | Vp<br>12                    | V <sub>RRM</sub><br>600<br>650<br>650<br>650<br>650<br>650<br>8 8 8 8 8 8 8 8 8 8 8 8 8 8 8 8 8 8 8                                                                                                  | ι <sub>ε</sub><br>20<br>20<br>20<br>20<br>20<br>30<br>50<br>50                                   | Show<br>Data<br>Call<br>Call<br>Call<br>Call<br>Call<br>Call<br>Call<br>C                                                                                                    | v all available<br>asheet<br>all available m<br>Datasheet          | diodes   | Contraction of the second second seco |
|   | mended Diodes<br>Part Number<br>C3D20060D<br>C3D20065D<br>C6D20065D<br>r<br>CVFD20065A<br>C5D50065D<br>mended Modules<br>Part Number<br>CAB011M12FM3<br>CAS120M12BM2                                                                                                    | new<br>new        | Vp<br>12<br>12              | Укям<br>600<br>650<br>650<br>650<br>650<br>650<br>650<br>650<br>650<br>111<br>00<br>113                                                                                                    | Ιε       20       20       20       20       20       20       30       50                       | Show<br>Cat<br>Cat<br>Cat<br>Cat<br>Cat<br>Cat<br>Cat<br>Cat<br>Cat<br>Cat                                                                                                    | w all available<br>asheet<br>all available m<br>Datasheet<br>2     | diodes   | Der state                                                                                                    |
|   | mended Diodes Part Number C3D20060D C3D20065D C3D20065D CCFD20065A C5D50065D CCFD20065A C5D50065D CFD20065A C5D50065D CFD20065A C5D50065D CAS120M12FM3 CAS120M12BM2 r of parallel module                                                                                                    | new<br>new<br>new | Vo<br>12<br>12              | V RRM<br>600<br>650<br>650<br>650<br>650<br>650<br>650<br>650<br>00 111<br>00 13                                                                                                    | l <sub>F</sub><br>20<br>20<br>20<br>20<br>20<br>30<br>50<br>50                                   | Show<br>Control<br>Control<br>C | v all available asheet all available m Datasheet                   | diodes   | 10 - 10 - 10 - 10 - 10 - 10 - 10 - 10 -                                                                                                    |
|   | mended Diodes Part Number C3D20060D C3D20065D E3D20065D CVFD20065A E3D30065D CVFD20065A E3D30065D C5D50065D mended Modules Part Number CAB011M12FM3 CAS120M12BM2 r of parallel module                                                                                                    | new<br>new<br>new | <mark>Ур</mark><br>12<br>12 | V RRM<br>600<br>650<br>650<br>650<br>650<br>650<br>650<br>650<br>00 111<br>00 13<br>Turn-on<br>2.5                                                                                                   | <sub>F</sub><br>20<br>20<br>20<br>20<br>30<br>50<br>50<br>50<br>50<br>50<br>20<br>30<br>50<br>50 | Show<br>Show<br>Show<br>105<br>120<br>Rg-on,ext                                                                                                    | v all available<br>asheet<br>all available m<br>Datasheet<br>all a | diodes   | A State                                                                                                    |
|   | mended Diodes Part Number C3D20060D C3D20065D C3D20065D CVFD20065A E3D30065D C5D50065D mended Modules Part Number CAB011M12FM3 CAS120M12BM2 r of parallel module                                                                                                    | new<br>new<br>new | V <sub>0</sub><br>12<br>12  | <ul> <li>У RRM</li> <li>600</li> <li>650</li> <li>650</li> <li>650</li> <li>650</li> <li>650</li> <li>650</li> <li>00</li> <li>11</li> <li>00</li> <li>13</li> <li>Turn-on g</li> <li>2.5</li> </ul> | l <sub>F</sub><br>20<br>20<br>20<br>20<br>30<br>50<br>50<br><b>α</b>                             | Show<br>Data<br>Control<br>Control<br>Con  | w all available asheet all available m Datasheet                   | diodes   | 6 - 5<br>10 - 5                                                                                                    |
|   | mended Diodes Part Number C3D20060D C3D20065D C6D20065D C6D20065D CVFD20065A E3D30065D CVFD20065A C5D50065D mended Modules Part Number CAB011M12FM3 CAS120M12BM2 r of parallel module f gate resistor R <sub>g-off</sub>                                                                                                    | new<br>new<br>new | Vp<br>12<br>12              | V RRM<br>600<br>650<br>650<br>650<br>650<br>650<br>650<br>650<br>650<br>11<br>00<br>11<br>00<br>13<br><b>Тигл-о</b> р<br>2.5                                                                         | IF       20       20       20       20       20       30       50                                | Show<br>Show<br>Call<br>Call<br>Call<br>Call<br>Call<br>Call<br>Call<br>Cal                                                                                                    | w all available asheet all available m Datasheet                   | diodes   | Contraction of the second second seco |

Рис. З. Вкладка выбора силового транзистора или модуля

## ЭКиС

### МОДЕЛИРОВАНИЕ ЭЛЕКТРОННЫХ УСТРОЙСТВ

| Applica                      | tion I                       | nput                | Device                | Thermal            | Simulation               | Summary                 | User Guide             |
|------------------------------|------------------------------|---------------------|-----------------------|--------------------|--------------------------|-------------------------|------------------------|
| Cooling sys                  | tem                          |                     |                       |                    |                          |                         |                        |
|                              | Heatsink                     |                     |                       |                    |                          |                         |                        |
| <ul> <li>Isolated</li> </ul> | Heatsink                     |                     |                       |                    |                          |                         |                        |
| Thermal int                  | erface res                   | sistance R          | th,ch                 |                    |                          |                         |                        |
| 0.1                          | K/W                          |                     |                       |                    |                          |                         |                        |
| For modules I                | R <sub>th.ch</sub> is includ | ed in each sw       | ritch location.       | . Refer to the Use | r Guide tab for more inf | ormation.               |                        |
|                              |                              |                     |                       |                    |                          |                         |                        |
| Heatsink te                  | mperature                    | e T <sub>h</sub>    |                       |                    |                          |                         |                        |
| Variable                     |                              |                     |                       |                    |                          |                         |                        |
| O Fixed                      |                              |                     |                       |                    |                          |                         |                        |
|                              | . 62                         |                     |                       |                    |                          |                         |                        |
| Thermal rea                  | sistance R                   | th,ha               |                       |                    |                          |                         |                        |
| 1                            | K/W                          |                     |                       |                    |                          |                         |                        |
| Heatsink til                 | me consta                    | int τ <sub>ha</sub> |                       |                    |                          |                         |                        |
| 60                           | s                            |                     |                       |                    |                          |                         |                        |
| Additional I                 | neat sourc                   | e on heat           | sink P <sub>add</sub> |                    |                          |                         |                        |
| 0                            | W                            |                     |                       |                    |                          |                         |                        |
| Ambient te                   | mperature                    | Tamb                |                       |                    |                          |                         |                        |
| 25                           | °C                           | ano                 |                       |                    |                          |                         |                        |
|                              |                              |                     |                       |                    |                          |                         |                        |
| Back Ne                      | đ                            |                     |                       |                    |                          |                         |                        |
|                              | Ри                           | с. 4. П             | араме                 | етры для           | а теплового              | о расчета               |                        |
| lication                     | Input                        | Devi                | ce 1                  | Thermal            | Simulation               | Summary                 | User Guid              |
|                              |                              |                     |                       |                    |                          |                         |                        |
|                              |                              | Circuit             |                       |                    |                          | Gener                   | al                     |
|                              | _                            | o.roun              |                       |                    | 009                      |                         |                        |
|                              | dan ba                       |                     |                       |                    | 1.0                      | Source Voltage (Green), | Load Voltage (Red) (V) |
| gate 🔎                       | 中子                           | 1: 05               | mH                    |                    | 0.8                      |                         |                        |
| ,                            |                              |                     | >                     |                    | 0.6                      |                         |                        |

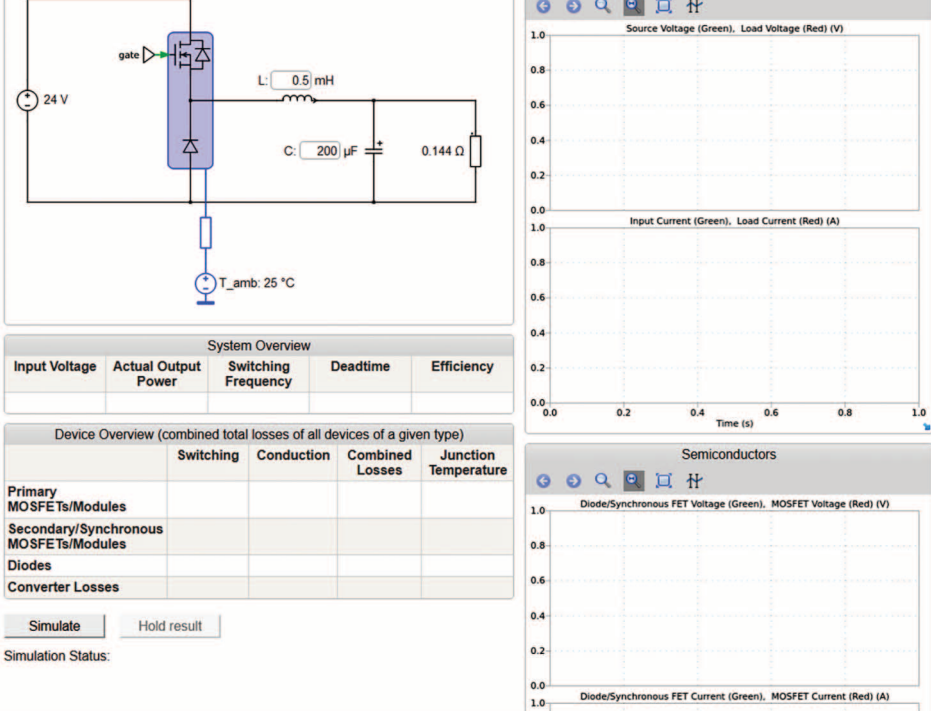

Рис. 5. Топология схемы, подготовленной для моделирования

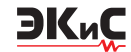

|                                          |            | 5                     | System  | Overview           |       |                    |                         |  |
|------------------------------------------|------------|-----------------------|---------|--------------------|-------|--------------------|-------------------------|--|
| Input Voltage Actual O<br>Pow            |            | output Swi<br>er Free |         | tching C<br>quency |       | eadtime            | Efficiency              |  |
| —                                        | -          |                       | -       |                    |       |                    | -                       |  |
| Device C                                 | verview (c | ombine                | d total | losses of a        | ll de | vices of a give    | n type)                 |  |
|                                          |            | Switc                 | hing    | Conduction         | on    | Combined<br>Losses | Junction<br>Temperature |  |
| Primary<br>MOSFETs/Modules               |            | -                     |         | _                  |       |                    | -                       |  |
| Secondary/Synchronous<br>MOSFETs/Modules |            | -                     |         | -                  |       | -                  | _                       |  |
| Diodes                                   |            | -                     |         | _                  |       |                    | -                       |  |
| Converter Loss                           | es         |                       |         |                    |       |                    |                         |  |

Simulate Hold result

Simulation Status: Assertion failed in 7at2651d/Assert Range4: Temperature of diode e: Assertion failed in 7at2651d/Assert Range5: Temperature of power semiconductors exc

### Рис. 6. Результаты моделирования DC\DC-преобразователя с модулем CAB011M12FM3

Как следует из рис. 6, программа вывела предупреждение о превышении допустимой температуры диодов и транзисторов модуля. Для устранения этой ошибки необходимо вернуться на вкладку **Device** и либо включить несколько модулей CAB011M12FM3 параллелно, либо выбрать другой модуль, как показано на рис. 7.

После замены модуля следует вернуться на вкладку **Simulation** и вновь сделать попытку моделирования. Результаты расчетов и временные диаграммы сигналов в различных точках схемы приведены на рис. 8.

Как следует из рис. 8, при частоте коммутации ключей 200 кГц выходная мощность преобразователя составляет 863 ВТ, а КПД равен 84.8%. Из полученных результатов следует, что на вкладке **Input** в окне **Rated output power S**<sup>o</sup> задается не выходная мощность преобразователя, а мощность, потребляемая от источника входного напряжения.

На вкладке **Summary** выводится отчет (рис. 9), который можно распечатать ли сохранить в файле .pdf.

Поскольку программа осуществляет расчеты практически мгновенно, проверим как влияет частота коммутации силовых ключей преобразователя на его КПД.

Для этого на вкладке Input введем значение частоты коммутации равное 20 кГц (рис. 10).

Результаты моделирования при частоте коммутации ключей 20 кГц приведены на рис. 11.

Сопоставляя полученные на рис. 11 и 8 результаты, можно сделать вывод о том, что КПД при снижении частоты коммутации ключй возрастает. При снижении частоты с 200 до 20 кГц КПД с 84.8% вырос до 86.16%, а температура транзисторов модуля снизилась на 15 °C.

Оценим, как влияет топология преобразователя на эффективность его работы. Для этого на вкладке Input выберем синхронный понижающий преобразователь (рис. 12).

Результаты моделирования синхронного понижающего преобразователя на базе модулей CAS120M12BM2 приведен на рис. 13. Как следует из рис. 13, КПД преобразователя вырос до 90.4%, температура транзисторов модулей снизилась до 124 °C. Однако для реализации такого преобразователя потребуется два модуля CAS120M12BM2, что значительно увеличит габариты и стоимость такого преобразователя.

Из проведенных экспериментов можно сделать вывод о том, что использование программы Speed-Fit 2.0 Design Simulator позволяет значительно ускорить выбор параметров силовой части импульсных преобразователей напряжения. Программ удобна в использовании, результаты расчетов формируются очень быстро, что позволяет осуществить моделирование различных конфигураций преобразователей за очень короткое время.

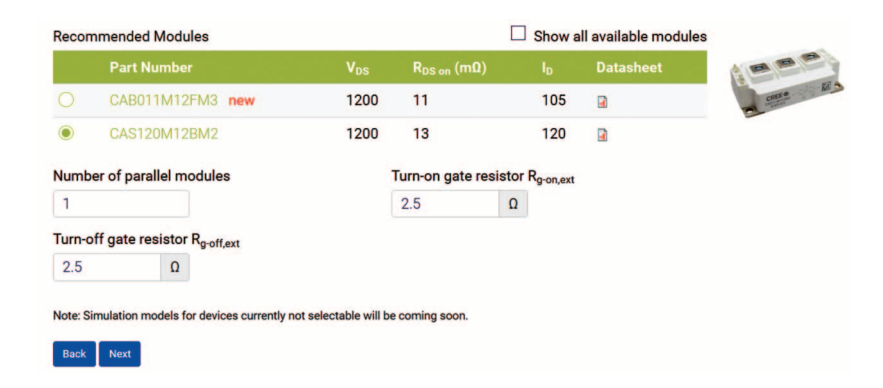

Рис. 7. Замена модуля CAB011M12FM3 на другой рекомендуемый модуль CAS120M12BM2

## ЭКиС

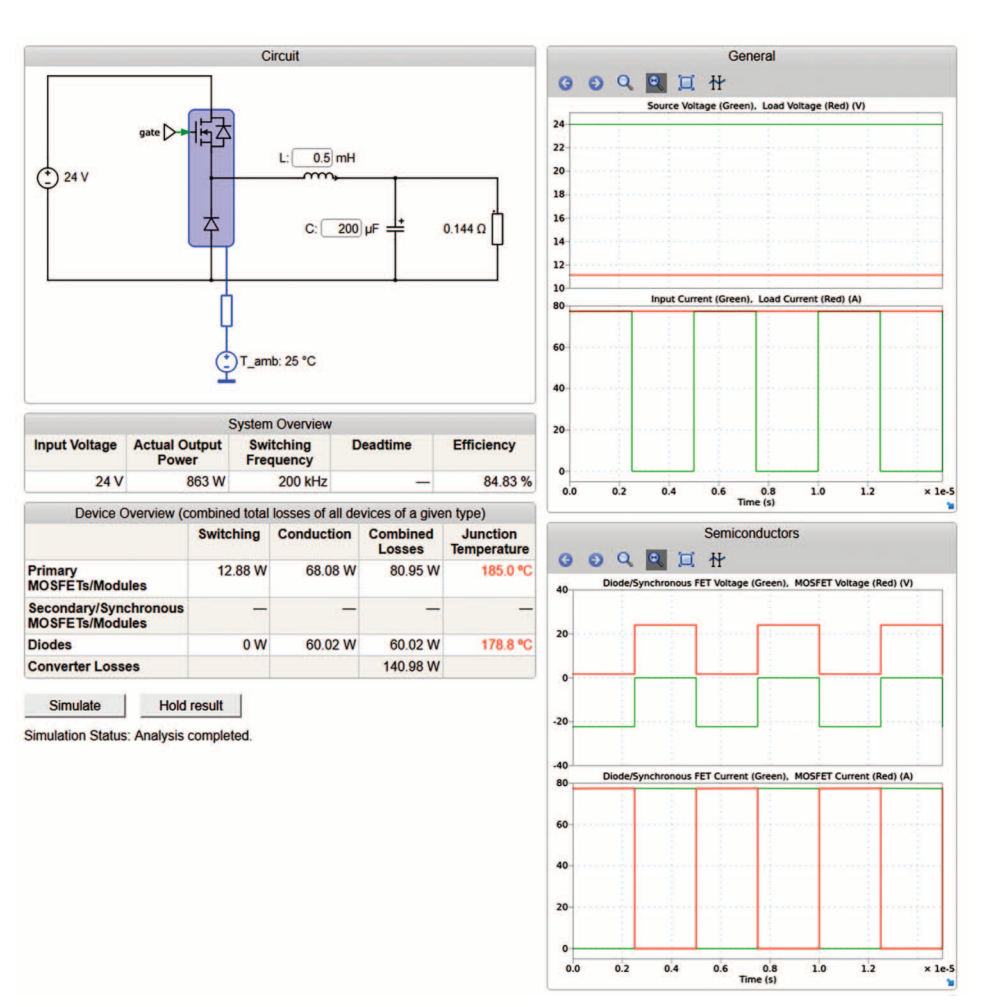

Рис. 8. Результаты моделирования с модулем CAS120M12BM2

| Circuit                                                 | Buck converter |
|---------------------------------------------------------|----------------|
| Input voltage                                           | 24 V           |
| Output voltage                                          | 12 V           |
| Rated power                                             | 1.000 kVA      |
| Switching frequency                                     | 200 kHz        |
| Deadtime                                                | -              |
| MOSFET                                                  |                |
| Second MOSFET (CLLC)                                    |                |
| Diode                                                   |                |
| Module                                                  | CAS120M12BM2   |
| Second Module (CLLC)                                    |                |
| Turn-on gate resistance                                 | 2.500          |
| Turn-off gate resistance                                | 2.500          |
| Combined Primary MOSFET conduction losses               | 68.08 W        |
| Combined Primary MOSFET switching losses                | 12.88 W        |
| Combined Primary MOSFET total losses                    | 80.95 W        |
| Combined Secondary/Synchronous MOSFET conduction losses | -              |
| Combined Secondary/Synchronous MOSFET switching losses  | -              |
| Combined Secondary/Synchronous MOSFET total losses      | -              |
| Combined diode conduction losses                        | 60.02 W        |
| Combined diode switching total losses                   | 0 W            |
| Combined diode losses                                   | 60.02 W        |
| Total converter losses                                  | 140.98 W       |
| Efficiency                                              | 84.83 %        |
| Primary MOSFET junction temperature                     | 185.0 °C       |
| Secondary/Synchronous MOSFET junction temperature       | 20             |
| Diode junction temperature                              | 178.8 °C       |

Рис. 9. Отчет о результатах моделирования DC/DC-преобразователя на базе модуля CAS120M12BM2

### МОДЕЛИРОВАНИЕ ЭЛЕКТРОННЫХ УСТРОЙСТВ

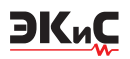

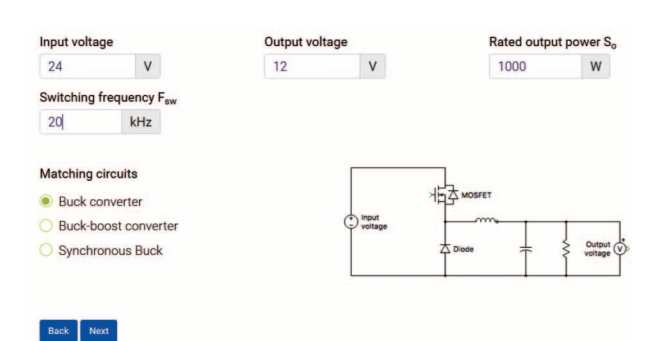

# Рис. 10. Изменение частоты коммутации ключей на вкладке Input

|                                        |                  | System                       | n Overview    |                      |                         |  |
|----------------------------------------|------------------|------------------------------|---------------|----------------------|-------------------------|--|
| Input Voltage Actual O<br>Powe<br>24 V |                  | utput Switching<br>Frequency |               | Deadtime             | Efficiency              |  |
|                                        |                  | 863 W                        | 20 kHz        |                      | 86.16 %                 |  |
| Device C                               | verview (c       | ombined tota                 | losses of all | devices of a give    | en type)                |  |
|                                        |                  | Switching                    | Conductio     | n Combined<br>Losses | Junction<br>Temperature |  |
| Primary<br>MOSFETs/Modules             |                  | 1.29 W                       | 67.53         | W 68.82 W            | 169.8 °C                |  |
| Secondary/Syno<br>MOSFETs/Modu         | chronous<br>iles | _                            |               |                      | -                       |  |
| Diodes                                 |                  | 0 W                          | 59.75         | W 59.75 W            | 166.4 °C                |  |
| Converter Losses                       |                  |                              |               | 128.57 W             |                         |  |

Simulation Status: Analysis completed.

#### Рис. 11. Результаты моделирования DC/DC-преобразователя на базе модуля CAS120M12BM2 при частоте коммутации ключей 20 кГц

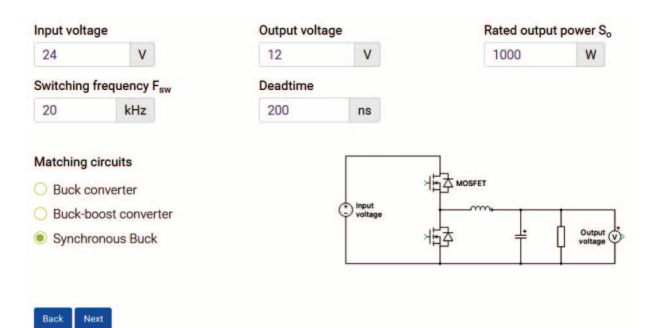

Рис. 12. Выбор синхронного понижающего преобразователя для моделирования

#### ЛИТЕРАТУРА

1.https://www.cree.com/news-media/news/article/wolfspeed-launches-the-new-speedfit-online-circuit-simulation-tool-to-help-accelerate-sic-deviceevaluation-and-adoption

2.https://www.wolfspeed.com/knowledge-center/article/the-wolfspeed-speedfit-2-0-design-simulator-accelerating-the-sic-design-process

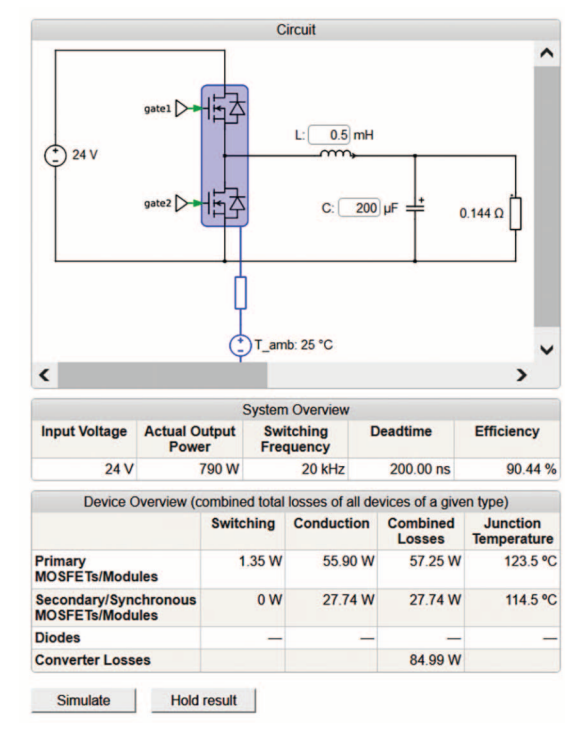

### Рис. 13. Результаты моделирования синхронного понижающего преобразователя на базе модулей CAS120M12BM2

3.https://www.wolfspeed.com/power/products/ref erence-designs

4.https://wbs.plexim.com/cree/speedfit\_user\_man ual.pdf

5. Е. Трудновская Высоковольтные быстродействующие драйверы АО "Ангстрем" серии 1358ЕХ / Силовая электроника, №2, 2021. с. 12-15.

6. Е. Карташев Быстрая разработка устройств на основе SiC с помощью симулятора SpeedFit 2.0 Design Simulator / Силовая электроника, №1, 2021. с. 34-37.

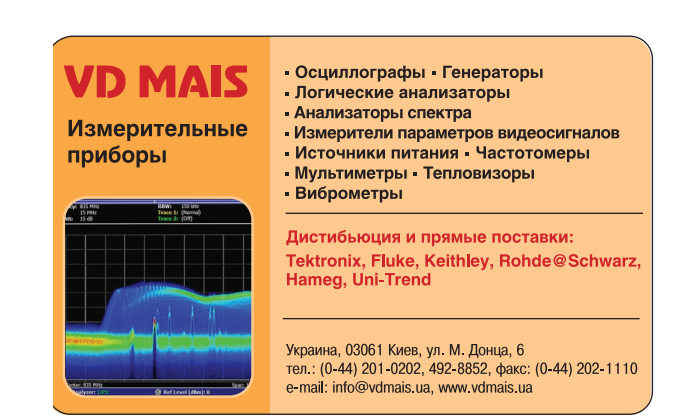